アセンブラプログラムのデバックの方法

アセンブラプログラムのデバックは、gdb (gnu debugger)を使って行うことができます。

#### gdb の起動

gdb は、単独でも起動することができますが、emacs から起動すると便利です。実行プログラムを a.out とすると、まず、emacs から、

M-x gdb

と入力します。Run gdb (like this): gdb とプロンプトでるので、ここで、a.out と入力し、リ ターンします。そこで、gdbの window が開かれるはずです。

## <u>ブレークポイントの設定と実行開始</u>

課題のプログラムは main から始まるので、まず、ここで停止するように、break コマンドで main に ブレークポイントを設定します。(gdb)とプロンプトがでるので、ここで、

(gdb) break main

と入力します。次に、run コマンド main まで実行します。

(gdb) run

すると、実行が始まり、main で停止するはずです。

## プログラムの disassemble

ここで、プログラムがどのようなコードになっているかについて、確認してみましょう。メモリ上の機 械語になったプログラムをアセンブリプログラムで表示するのが disassemble コマンドです。 disassemble とは、アセンブルの反対、つまり、機械語からアセンブラに直すことです。main から始 まるプログラムを disassemble してみましょう。

# (gdb) disassemble main

main のところに、任意のラベル名を書くことでそのプログラムを disassemble することができます。 プログラムのステップ実行

1命令づつ実行するコマンドが、stepiです。

(gdb) stepi

ここで、stepiコマンドを実行するごとに1命令づつ実行されているのがわかるはずです。

レジスタの表示

step 実行している途中で、レジスタの表示をして見ましょう。表示には2つの方法があります。 (gdb) info registers

では、すべてのレジスタの表示を行います。個別のレジスタを表示する場合には、

(gdb) print \$**レジスタ名** 

で表示させることができます。

# 実行の再開、ブレークポイントの設定

continue コマンドは実行を次のブレークポイントまで(もしくは終わりまで) 実行を再開するコマンドです。

(gdb) continue

さて、main にブレークポイントを設定しましたが、main の代わりにラベル名を書くことで、そのラベルの前で実行を止めることができます。また、アドレスを指定したい場合には

(gdb) break \*アドレス

で任意のアドレスで実行を中断することができます。

### <u>データの表示</u>

データの表示を行うコマンドが x コマンドです。

(gdb) x アドレス

で、アドレスの内容をプリントすることができます。x のあとには、データ表示のフォーマットができて、例えば、x/のあとに、表示するデータの数、10 進(d)、16進(x)、8進(o)とそのあとに、b(byte), h(half), w(word)と指定します。たとえば、

(gdb) x/10dw 0x10000

では、0x10000 番地から、32 ビットごと(w)に10進(d)で、10ワード表示するという意味に なります。詳しくは、help x としてみてください。

# 他のコマンドについても、help コマンドで調べることができます。